Cours IUT Paris8 – January 2012

### 10 Ways to Start a Java Web App

### Tomcat / Jetty / ... x Shell / Console / Maven / Eclipse

Arnaud Nauwynck

This document: <u>http://arnaud.nauwynck.chez-alice.fr/CoursIUT/10-ways-</u> <u>start-JavaWebApp.pdf</u>

### Table Of Content

- Intro : Java Web App, Java Web Servers
- Tomcat
  - Shell
  - Console
  - Maven
  - Eclipse
- Jetty
  - ...

### Intro : WAR and Web Servers

- WAR = Web Archive = zip containing ...
  - WEB-INF/web.xml the entry-point
  - \*.html, \*.png, \*.js ... static web files
  - WEB-INF/lib/, classes ... dynamic
- Web Server = Servlet Container
  - NOT apache ! (no java servlet mod\_)
  - Tomcat, Jetty, Weblogic, Websphere, Glassfish, Jboss, Felix, ...
  - http://en.wikipedia.org/wiki/Comparison\_of\_application\_servers

# Who is "Tom le Chat" ?

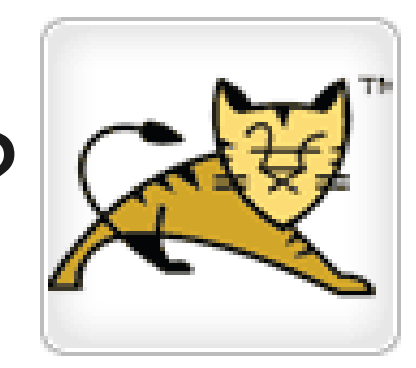

- his little name "Catalina"
- Most famous Jakarta Apache project

- Install it : download + unzip
- Run it:
  - <<tomcat>>/bin/statup.sh
- Deploy on it

- cp myapp.jar <<tomcat>>/webapps/

### Notes on Tomcat Scripts

- "bin/startup" = shortcut for "catalina.sh start"
   Starts in ~700ms ... !!!
- "bin/shutdown.sh" = ... catalina stop (using socket control or PID file + kill)
- "bin/catalina.sh" ... shortcut for java -D... -classpath=... org.apache.catalina.startup.Bootstrap start

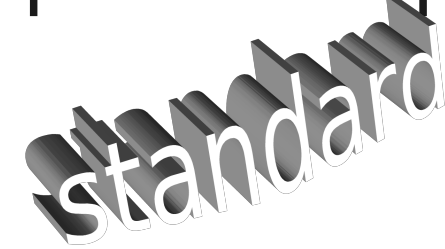

### **Tomcat Script Checks**

• ps -edf | grep java | grep catalina

[apache-tomcat-7.0.23] ps -edf |grep java | grep catalina soft 5168 1 0 21:49 pts/0 00:00:05 /usr/bin/java -Djava.util.logging.config.file=/n :-7.0.23 -Dcatalina.home=/mnt/a\_sdd-2/shared/devtools/tomcat/apache-tomcat-7.0.23 -Djava.io.tmpd /shared/devtools/tomcat/apache-tomcat-7.0.23/temp org.apache.catalina.startup.Bootstrap start

### • tail -100f logs/catalina.out

[apache-tomcat-7.0.23] tail -5f logs/catalina.out INFO: Starting ProtocolHandler ["http-bio-8080"] Jan 23, 2012 9:49:50 PM org.apache.coyote.AbstractProtocol start INFO: Starting ProtocolHandler ["ajp-bio-8009"] Jan 23, 2012 9:49:50 PM org.apache.catalina.startup.Catalina start INFO: Server startup in 787 ms

• Jconsole, jps

### Network command check...

netstat -In

protocol : "http-alt" ... with -n : "8080" (--numeric-port) memo: -nlapute

```
$ netstat -l | grep 8080
$
$ netstat -l | grep http
tcp6 0 0 [::]:http-alt [::]:* LISTEN
$
$ netstat -ln | grep 8080
tcp6 0 0 :::8080 :::* LISTEN
```

```
$ lsof -P | grep 8080

 Isof -P

                                               soft
                                                              IPv6 127354
                                                                               0t0
                                                                                       TCP *:8080 (LISTEN)
                         java
                                   6969
                                                      42u
                         $
                         $ lsof | grep http
                                               soft
                                                                                       TCP *:http-alt (LISTEN)
                                                              IPv6 127354
                                                      42u
                                                                               Oto
                         java
                                   6969
```

• TELNET, WGET ..

[apache-tomcat-7.0.23] telnet localhost 8080 Trying 127.0.0.1... Connected to localhost. Escape character is '^]'. GET /

<!DOCTYPE html>

### Start in Debug Mode

Catalina JPDA "Debug" facilities

bin/catalina.sh jpda start

- Internally..
  - -agentlib:jdwp=transport=dt\_socket,address=8000,server=y,suspend=n
  - (equivalent in mvnDebug...) -Xdebug -Xnoagent -Djava.compiler=NONE -Xrunjdwp:transport=dt\_socket,server=y,suspend=y,address=8000
- To debug the beginning, change "suspend=y"

# (Remote) Attach Eclipse Debug

| Close <u>U</u> nrelated Projects | <u>1</u> Debug on Server                                                                                                    |
|----------------------------------|----------------------------------------------------------------------------------------------------|
| <u>A</u> ssign Working Sets      | 2 AspectJ/Java Application                                                                                                    |
| <u>R</u> un As                   | > <u>3 Java Applet</u>                                                                                                    |
| <u>D</u> ebug As                 | > <u>4</u> Java Application                                                                                                    |
| <u>P</u> rofile As               | > 5 JUnit Test                                                                                                    |
| Co <u>v</u> erage As             | > Web Application                                                                                                    |
| <u>∨</u> alidate                 | Web Application (running on an external server)                                                                                                    |
| T <u>e</u> am                    | De <u>b</u> ug Configurations                                                                                                    |
|                                  | <ul> <li>✓ I Remote Java Application</li> <li>I test-springweb-8000</li> <li>Connection Type:<br/>Standard (Socket Attach)</li> <li>Connection Properties:<br/>Host: localhost<br/>Port: 8000</li> </ul> |

Using Tomcat Web Console (/manager built-in webapp)

### **Tomcat Welcome Page**

(default webapp installed) http://localhost:8080 減 localhost:8080 🚖 🗸 🕑 🚼 🗸 Google Q Configuration Examples Mailing Lists Find Help Home Documentation Wiki Apache Tomcat/7.0.23 The Apache Software Foundation http://www.apache.org/ If you're seeing this, you've successfully installed Tomcat. Congratulations! Recommended Reading: Server Status Security Considerations HOW-TO Manager App Manager Application HOW-TO Host Manager Clustering/Session Replication HOW-TO Developer Quick Start Tomcat Setup Realms & AAA Servlet Examples Servlet Specifications **JSP Examples** First Web Application JDBC DataSources Tomcat Versions Documentation **Getting Help** Managing Tomcat For security, access to the Tomcat 7.0 Documentation FAQ and Mailing Lists manager webapp is restricted.

Users are defined in:

Tomcat 7.0 Configuration

The following mailing lists are available:

### Catalina Server Status

### • Edit file conf/tomcat-users.xml

| <tomcat-users></tomcat-users>                                    |
|------------------------------------------------------------------|
| tomcat 7                                                         |
| <user <="" password="secr3t" th="" username="user"></user>       |
| roles="manager-gui,manager-script,manager-jmx,manager-status" /> |
| tomcat6: roles="manager"                                         |
|                                                                  |

• + restart + click

Server Status

Manager App

Host Manager

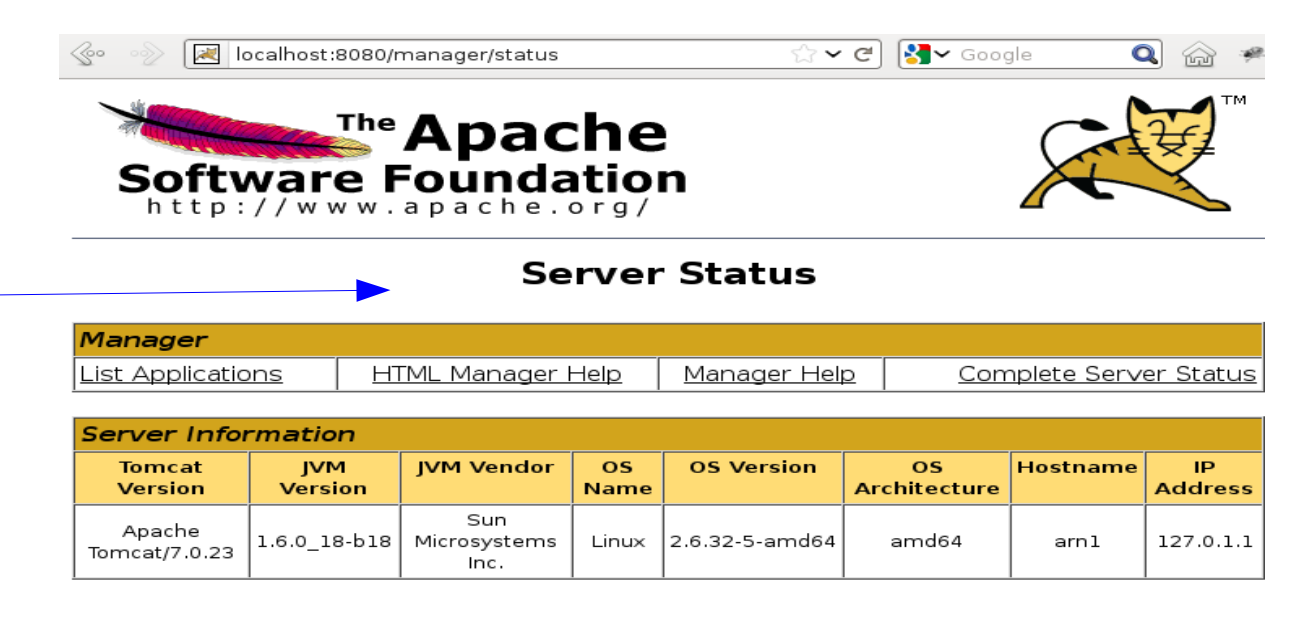

#### JVM

Free memory: 93.34 MB Total memory: 116.18 MB Max memory: 1724.50 MB

### **Tomcat App Manager**

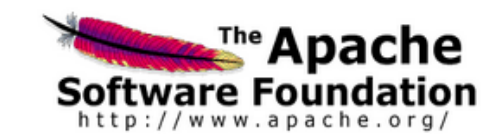

Server Status

Manager App

Host Manager

Tomcat Web Application Manager

| Message: OK       |                   |              |               |
|-------------------|-------------------|--------------|---------------|
|                   |                   |              |               |
| Manager           |                   |              |               |
| List Applications | HTML Manager Help | Manager Help | Server Status |

| Applications    |                 |                                                |         |          |                                        |  |  |
|-----------------|-----------------|------------------------------------------------|---------|----------|----------------------------------------|--|--|
| Path            | Version         | Display Name                                   | Running | Sessions | ommands                                |  |  |
| ,               | None specified  | Walcome to Terrecit                            | ±1110   | 0        | Start Stop Reload Undeploy             |  |  |
| Ĺ               | none specified  | welcome to format                              | uue     | ⊻        | Expire sessions with idle 2 30 minutes |  |  |
| /host-manager   | None specified  | None specified Tomcat Host Manager Application | true    | Q        | Start Stop Reload Undeploy             |  |  |
|                 |                 |                                                |         |          | Expire sessions with idle ≥ 30 minutes |  |  |
|                 |                 |                                                |         |          | Start Stop Reload Undeploy             |  |  |
| <u>rmanager</u> | rione specified | iomcat Manager Application                     | true    | _ ∠      | Expire sessions with idle 2 30 minutes |  |  |

| Deploy                                               |  |  |  |  |
|------------------------------------------------------|--|--|--|--|
| Deploy directory or WAR file located on server       |  |  |  |  |
| Context Path (required):                             |  |  |  |  |
| XML Configuration file URL:                          |  |  |  |  |
| WAR or Directory URL:                                |  |  |  |  |
| Deploy                                               |  |  |  |  |
| WAR file to deploy                                   |  |  |  |  |
| Select WAR file to upload Choose File No file chosen |  |  |  |  |
| Deploy                                               |  |  |  |  |

# Http Deploy / Redeploy a WAR

• Click for deploy/undeploy / stop/start / ...

|      | <u>/test-springweb</u> | None specified          |                                              | true           | ٥     | Start     Stop     Reload     Undeploy       Expire sessions     with idle ≥ 30     minutes |
|------|------------------------|-------------------------|----------------------------------------------|----------------|-------|---------------------------------------------------------------------------------------------|
| 3) ( | heck new o             | deployed                |                                              |                |       |                                                                                             |
|      | Deploy directory or W  | AR file located on serv | er                                           |                |       |                                                                                             |
|      |                        | Cont                    | ext Path (required):                         |                |       |                                                                                             |
|      |                        | XML Co                  | nfiguration file URL:                        |                |       |                                                                                             |
|      |                        | WA                      | R or Directory URL:                          |                |       |                                                                                             |
|      |                        |                         | Deploy                                       |                |       |                                                                                             |
|      | WAR file to deploy     |                         |                                              |                |       |                                                                                             |
|      |                        | Select WAR file to u    | pload /home/arnaud/data/perso/devPerso/tests | s/test-sprin B | rowse | 1) select WAR file                                                                          |
|      |                        |                         | Deploy 2) deploy                             |                |       |                                                                                             |

# Http Deploy Tools

- Actions handled by "built-in" /manager webapp
- Many tools can do Http POST...
- Sample advanced scripting (using /text, not /html) wget "http://user:pwd@localhost:8080/manager/text/list" -q -0 -
- Example: Maven-tomcat-plugin
  - Need to configure URL, Username, Password (see next)

# Java coded Http deploy

```
@Test
public void deployWarWithHttpManager() throws Exception {
    String deployUrl = "http://localhost:8080/manager/html/deploy?path=%2Ftest-springweb&update=true";
    File warFile = new File("target/test-springweb.war");
```

```
DefaultHttpClient httpClient = new DefaultHttpClient();
Credentials creds = new UsernamePasswordCredentials(username, password);
httpClient.getCredentialsProvider().setCredentials(new AuthScope("localhost", 8080), creds);
HttpPut httpPut = new HttpPut(deployUrl);
httpPut.setEntity(new FileEntity(warFile, null));
```

HttpResponse response = httpClient.execute(httpPut);

```
assertEquals(200, response.getStatusLine().getStatusCode());
HttpEntity entity = response.getEntity();
String content = IOUtils.toString(entity.getContent());
if (content.startsWith("OK - Undeployed")) {
    assertTrue(content.startsWith("OK - Undeployed application at context path /test-springweb"));
}
assertTrue(content.endsWith("OK - Deployed application at context path /test-springweb\n"));
```

### Using Maven Plugin(s)

<plugin>
 <groupId>org.apache.tomcat.maven</groupId>
 <artifactId>tomcat7-maven-plugin</artifactId>
</plugin>

### Maven Http Tomcat Deploy

<plugin>

#### <server>

in ~/.m2/settings.xml serverId = user-password match conf/tomcat-users.xml <id>my-local-tomcat-serverid</id>
<username>manager-user</username>
<password>manager-password</password>
</server>

### \$ mvn org.apache.tomcat.maven:tomcat7-maven-plugin:deploy

[INFO] --- tomcat7-maven-plugin:2.0-SNAPSHOT:deploy (default-cli) @ test-springweb ---[INFO] Deploying war to http://localhost:8080/test-springweb Uploading: http://localhost:8080/manager/html/deploy?path=%2Ftest-springweb&update=true Uploaded: http://localhost:8080/manager/html/deploy?path=%2Ftest-springweb&update=true (4245 KB at 4050.5 KB/sec)

[INFO] tomcatManager status code:200, ReasonPhrase:OK [INFO] OK - Undeployed application at context path /test-springweb [INFO] OK - Deployed application at context path /test-springweb

### Choose your plugins ... and versions

- Historically, Jetty better supported than Tomcat
  - Could run "embedded" in maven, zero-conf
  - Now Possible with tomcat7
- Jetty 6/7  $\rightarrow$  migration to jetty8
  - Code at mortbay moved to eclipse.org
- Tomcat-plugin  $\rightarrow$  migration to tomcat7-plugin
  - Code at codehaus moved to apache.org

### Choose Maven plugins...

<plugin>

```
<proupId>org.mortbay.jetty</proupId>
<artifactId>jetty-maven-plugin</artifactId>
</plugin>
```

<plugin>

```
<proupId>org.apache.tomcat.maven</proupId>
<artifactId>tomcat7-maven-plugin</artifactId>
</plugin>
```

```
<proupId>org.codehaus.cargo</proupId>
<artifactId>cargo-maven2-plugin</artifactId>
<configuration>
```

```
<container>
```

```
<containerId>tomcat7x</containerId>
    </container>
</configuration>
```

<plugin>

<groupId>org.apache.maven.plugins</groupId>
 <artifactId>maven-failsafe-plugin</artifactId>
</plugin>

### Jetty-Maven-Plugin

• The simplest (and fastest) !

<plugin>
 <groupId>org.mortbay.jetty</groupId>
 <artifactId>jetty-maven-plugin</artifactId>
 </plugin>

# \$ mvn jetty:run

08:16:03 [main] INFO o.s.w.servlet.DispatcherServlet - FrameworkServlet 'springDispatc initialization completed in 781 ms

08:16:03 [main] DEBUG o.s.w.servlet.DispatcherServlet - Servlet 'springDispatcherServle successfully

2012-01-26 08:16:03.025::INFO: Started SelectChannelConnector @ 0.0.0.0:8080 [INFO] Started Jetty Server

[INFO] Starting scanner at interval of 10 seconds.

### Maven-tomcat-plugin

 http://tomcat.apache.org/maven-plugin-2.0-SNAPSHOT/index.html

```
<plugin>
<groupId>org.apache.tomcat.maven</groupId>
<artifactId>tomcat7-maven-plugin</artifactId>
<!-- <version>2.0-SNAPSHOT</version> -->
</plugin>
```

\$ mvn org.apache.tomcat.maven:tomcat7-maven-plugin:run
...
[INFO] --- tomcat7-maven-plugin:2.0-SNAPSHOT:run (default-cli) @ test-springweb
[INFO] Running war on http://localhost:8080/test-springweb
[INFO] Using existing Tomcat server configuration at /mnt/a\_ltera-l/homeData/arna
...
INFO: Starting ProtocolHandler ["http-bio-8080"]

### Notes on maven plugins commands

- mvn "phase" ==> perform lifecycle phase
- != mvn "plugin:goal" ==> perform 1 plugin goal alias for mvn "groupId:artifactId:version:goal"
- Implicit groupId ==> cf settings.xml <pluginGroups>

<pluginGroups> <!-- implicit <pluginGroup>org.apache.maven.plugins</pluginGroup> <pluginGroup>org.codehaus.mojo</pluginGroup> --> <pluginGroup>org.apache.tomcat.maven</pluginGroup> </pluginGroups>

• Implicit artifactId ==> accept

"\${prefix}-maven-plugin" and "maven-\${prefix}-plugin"

### Notes on maven Profiles activation

- To switch between tomcat6 / tomcat7 / jetty ...
- To activate / disable integration-test ...
- => Use profiles in pom.xml (+settings.xml)

```
<profiles
<profiles
<id>integration-test</id>
<build>
<plugins>
<plugins
<groupId>org.apache.maven.plugins</groupId>
<artifactId>maven.failsafe-plugin</artifactId>
```

• Activate with "mvn -Pprofile" ...

### Cargo Maven plugins

# <groupId>org.codehaus.cargo</groupId> <artifactId>cargo-maven2-plugin</artifactId> <configuration> <container> <containerId>tomcat7x</containerId>

- </container>
- </configuration>

#### Containers

- Geronimo
  - Geronimo 1.x
  - Geronimo 2.x
- Glassfish
  - Glassfish 2.x
  - Glassfish 3.x
- JBoss
  - JBoss 3.x
  - JBoss 4.x
  - JBoss 4.2.x
  - JBoss 5.x
     JBoss 5.1
  - JBoss 5.1.x
  - JBoss 6.x
  - JBoss 6.1.x
  - JBoss 7.x
  - JBoss 7.1.x
- Jetty
  - Jetty 4.x
- Jetty 5.x
  - Jetty 6.x
  - Jetty 7.x
  - Jetty 8.x

- Jo!
   jo 1.x
- JOnAS
   JOnAS 4.x
   JOnAS 5.x
  - JOnAS 5.x
- JRun
  JRun 4.x
- Orion/OC4J
  - Oc4J 9.x
  - Oc4j 10.x
- Resin
  - Resin 2.x
  - Resin 3.x
  - Resin 3.1.x
- Tomcat
  - Tomcat 4.x
  - Tomcat 5.x
  - Tomcat 6.x
  - Tomcat 7.x
- WebLogic
  - WebLogic 8.x
  - WebLogic 9.x
  - WebLogic 10.x
     WebLogic 10.2 x
  - WebLogic 10.3.x

### Cargo

- Game of the name "Cargo" : handle "Container"
- Many supported Containers
  - Tomcat, Jetty, Weblogic, Glassfish, Jboss, ...
- Cargo can
  - Download tomcat.zip
  - + configure
  - + start tomcat
  - + deploy (1 or several) WAR on tomcat
  - + stop tomcat

### Cargo-maven2-plugin

<plugin>
<groupId>org.codehaus.cargo</groupId>
<artifactId>cargo-maven2-plugin</artifactId>
<version>1.2.0</version>

\$ mvn -Ptomcat-7 org.codehaus.cargo:cargo-maven2-plugin:run

[INFO] --- cargo-maven2-plugin:1.2.0:run (default-cli) @ test-springweb ---[INFO] Press Ctrl-C to stop the container...

### Maven Cargo settings

<configuration> <!-- Container configuration --> <container> <containerId>tomcat7x</containerId> <zipUrlInstaller><url>http://archive.apache.org/dist/tomcat/tomcat-7/v7 <home>/opt/devtools/tomcat/apache-tomcat-7.0.23 <output>\${project.build.directory}/tomcat7x.container.log</output> <append>false</append> <log>\${project.build.directory}/tomcat7x.cargo.log</log> </container> <!-- Configuration to use with the container or the deployer --> <configuration> <home>\${project.build.directory}/tomcat7x <properties> <cargo.servlet.port>8080</cargo.servlet.port> </properties> <deployables> <deployable> <groupId>\${project.groupId}</groupId> <artifactId>\${project.artifactId}</artifactId> <type>war</type> <properties> <context>/test-springweb</context> </properties> </deployable> </deployables> </configuration> </configuration>

### Maven-Failsafe-Plugin

### Automated start / stop ... before/after Integration-tests

<plugin>
<groupId>org.apache.maven.plugins</groupId>
<artifactId>maven.failsafe-plugin</artifactId>
</plugin>

# Maven FailSafe plugin

 Failsafe = Junit runner for "Integration Test" http://maven.apache.org/plugins/maven-failsafe-plugin/index.html

</pluain>

- Integration Tests
   != Unit Tests (surefire)
  - They depends on servers (not mock / jvm)
  - They CAN FAIL without breaking build
- Test are Suffixed "IT.java" instead of "Test.java"

```
<plugin>
    <groupId>org.apache.maven.plugins</groupId>
    <artifactId>maven-failsafe-plugin</artifactId>
    <version>2.11</version>
    <executions>
    <execution>
        <id>integration-test</id>
        <goals>
          <goal>integration-test</goal>
        </goals>
      </execution>
      <execution>
        <id>verify</id>
        <goals>
          <goal>verify</goal>
        </goals>
      </execution>
    </executions>
```

### Sample Http Client Integration Test

public class HelloWorldHttpGetIT extends Assert {

```
@Test
public void testHttpGet() throws Exception {
    HttpClient httpclient = new DefaultHttpClient();
    HttpGet httpGet = new HttpGet("http://localhost:8080/test-springweb");
    HttpResponse response = httpclient.execute(httpGet);
                                                                               Server RUNNING
    StatusLine statusLine = response.getStatusLine();
    assertEquals(200, statusLine.getStatusCode());
                                                                                      Failures: 0
                                                               Runs: 1/1
                                                                          Errors: 0
    HttpEntity entity = response.getEntity();
    assertNotNull(entity);
    if (entity != null) {
                                                                🔚 fr.an.test.HelloWorldHttpGetIT [Runner: JUnit 4
                                                                  E testHttpGet (0.806 s)
        InputStream instream = entity.getContent();
        assertNotNull(instream);
        String content = IOUtils.toString(instream);
        assertTrue(content.startsWith("<html>\n"
                                                                                     Server OFF
            + "<body>\n"
                                                                                       Failures: 0
            + "<h2>Hello World Index JSP!</h2>\n"));
                                                                Runs: 1/1
                                                                           Errors: 1
    }
}
```

### executions with pre/post-integration-test

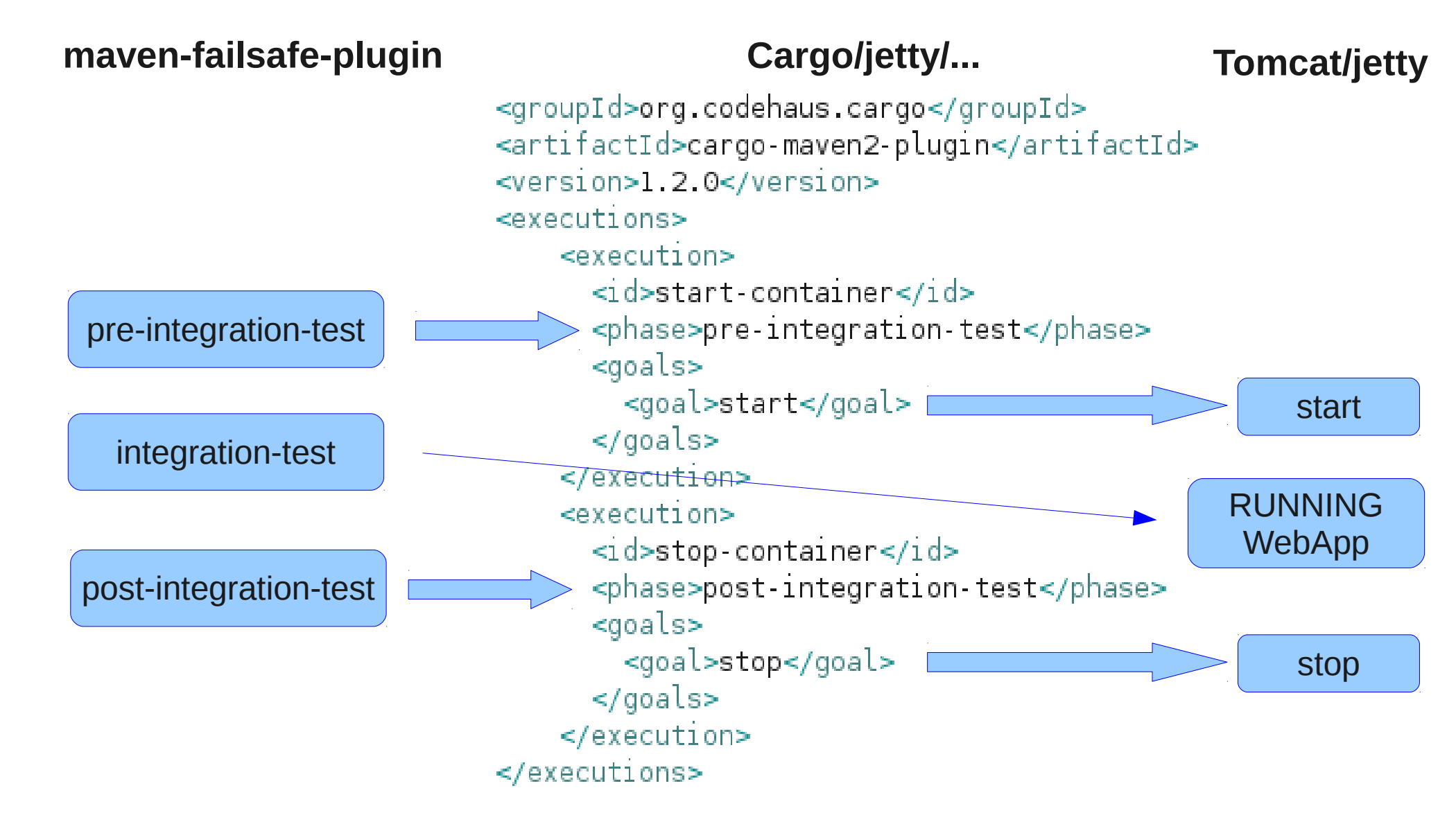

# Running Maven Failsafe + Cargo

\$ mvn -Pintegration-test -Ptomcat-7 install
\$ mvn -Pintegration-test -Ptomcat-6 install

#### pre-integration-test

[INFO] --- cargo-maven2-plugin:1.2.0:start (start-container) @ test-springweb --- start
[INFO]
[INFO] --- maven-failsafe-plugin:2.11:integration-test (integration-test) @ test-springweb
[INFO] Failsafe report directory: /mnt/a\_ltera-l/homeData/arnaud/perso/devPerso/tests/test-

RUNNING

WebApp

#### integration-test <sup>⊤ ⊑ s ⊤ s</sup>

Running fr.an.test.HelloWorldHttpGetIT Tests run: 1, Failures: 0, Errors: 0, Skipped: 0, Time elapsed: 1.558 sec

Results :

| post-integration-test : 1, Failures: 0, Errors: 0, Skipped: 0                     |             |
|-----------------------------------------------------------------------------------|-------------|
| [WARNING] File encoding has not been set, using platform encoding UTF-8, i.e. but | ild is plat |
| [INFO]                                                                            |             |
| [INFO] cargo-maven2-plugin:1.2.0:stop (stop-container) @ test-springweb           | stop        |
|                                                                                   |             |
| [INFO] maven-failsafe-plugin:2.11:verify (verify) @ test-springweb                |             |
| [INEO] Eailsafe report directory: /mnt/a ltera-l/homeData/arnaud/perso/devPerso/  | tests/test- |

### Using Eclipse WTP

### Debug As > Debug on Server

| 🔻 🚰 test-s | <u>R</u> un As       | >              |                                   |               |
|------------|----------------------|----------------|-----------------------------------|---------------|
| 🗢 😕 sro    | <u>D</u> ebug As     | > <sub>F</sub> |                                   |               |
| Þ 🌐        | <u>P</u> rofile As   | >              | <u>l</u> Debug on Server          | Shift+Alt+D R |
| 🕨 🗁 sro    | Co <u>v</u> erage As | >              | <u>2</u> AspectJ/Java Application | Shift+Alt+D C |
| ▶ 🖽 src    | _ 0                  |                | <u>3</u> Java Applet              | Shift+Alt+D A |
|            |                      |                | 1<br>I                            | 1.2           |

| Debug On Server<br>Select which server to use |           |
|-----------------------------------------------|-----------|
| How do you want to select the server?         |           |
| Choose an existing server                     |           |
| Manually define a new server                  |           |
| Select the server that you want to use:       |           |
| type filter text                              | 4         |
| ▽ 🗁 localhost                                 |           |
| <u> </u> Jetty6-loc                           | 🖥 Stopped |
| 🖥 Tomcat 7                                    | 🖥 Stopped |
|                                               |           |
|                                               |           |
|                                               |           |
|                                               |           |

Apache Tomcat v7.0 supports J2EE 1.2, 1.3, 1.4, and Java EE 5 and 6 Web modules.

### **New Servers**

#### New server (from existing adapter)

| New Server Runtime Environment                                            |          |
|---------------------------------------------------------------------------|----------|
| Define a new server runtime environment                                   |          |
| Download additional server a                                              | adapters |
| Select the type of <u>r</u> untime environment:                           |          |
| type filter text                                                          | 4        |
| 🗸 🧁 Apache                                                                | ^        |
| 🖥 Apache Tomcat v3.2                                                      |          |
| 🖥 Apache Tomcat v4.0                                                      |          |
| 🖥 Apache Tomcat v4.1                                                      |          |
| 🗂 Apache Tomcat v5.0                                                      |          |
| 🖥 Apache Tomcat v5.5                                                      | =        |
| 🖥 Apache Tomcat v6.0                                                      |          |
| 🖥 Apache Tomcat v7.0                                                      |          |
| BEA Systems, Inc.                                                         |          |
| Basic                                                                     |          |
|                                                                           |          |
| De JBoss                                                                  |          |
| V 🤁 Jetty                                                                 | ~        |
| Apache Tomcat v7.0 supports J2EE 1.2, 1.3, 1.4, and Java EE 5 and 6 Web m | nodules. |
|                                                                           |          |
|                                                                           |          |
| Create a new local server                                                 |          |
|                                                                           |          |
|                                                                           |          |

<u>N</u>ext >

#### Download additional server adapter

#### Install New Extension

Download and install support for a new server

The following server adapters have been found on remote sites. Select a server adapter to download and install.

|    | Apache Software Foundation                                 | 2.1.8                       | ľ |
|----|------------------------------------------------------------|-----------------------------|---|
|    | Geronimo v2.2 Server Adapter<br>Apache Software Foundation | 2.2.1                       |   |
|    | Geronimo v3.0 Server Adapter<br>Apache Software Foundation | 3.0.0                       |   |
|    | JBossAS Tools<br>JBoss by Red Hat                          | 2.3.0.v20111213-1423-H61-M5 |   |
|    | Jonas WTP Adapter<br><sup>OW2</sup>                        | 5.1.2                       | : |
|    | Oracle GlassFish Server Tools                              |                             |   |
| DE | Oracle                                                     | 2.0.0.201111040904          |   |
|    | Oracle Public Cloud Tools<br>Oracle                        | 2.0.0.201112072225          |   |
|    | Resin (Java EE Web Profile) Server                         | 4.0.22                      |   |
|    | caucilo lecifiology, inc.                                  | 4.0.23                      | C |

Provides tools for developing Java EE Applications for GlassFish Server Open Source Edition 3, 3.1 and 3.1.1 and Oracle GlassFish Server 3, 3.1 and 3.1.1 (Java EE 6) and GlassFish 2 (Java EE 5).

?

Cancel

?

< <u>B</u>ack

Next > Cancel

Einish

### Server in Eclipse

- Configuration stored in project "Servers"
- Launcher + data hidden in "workspace/.metadata/.plugins/org.eclipse.wst. server.core"

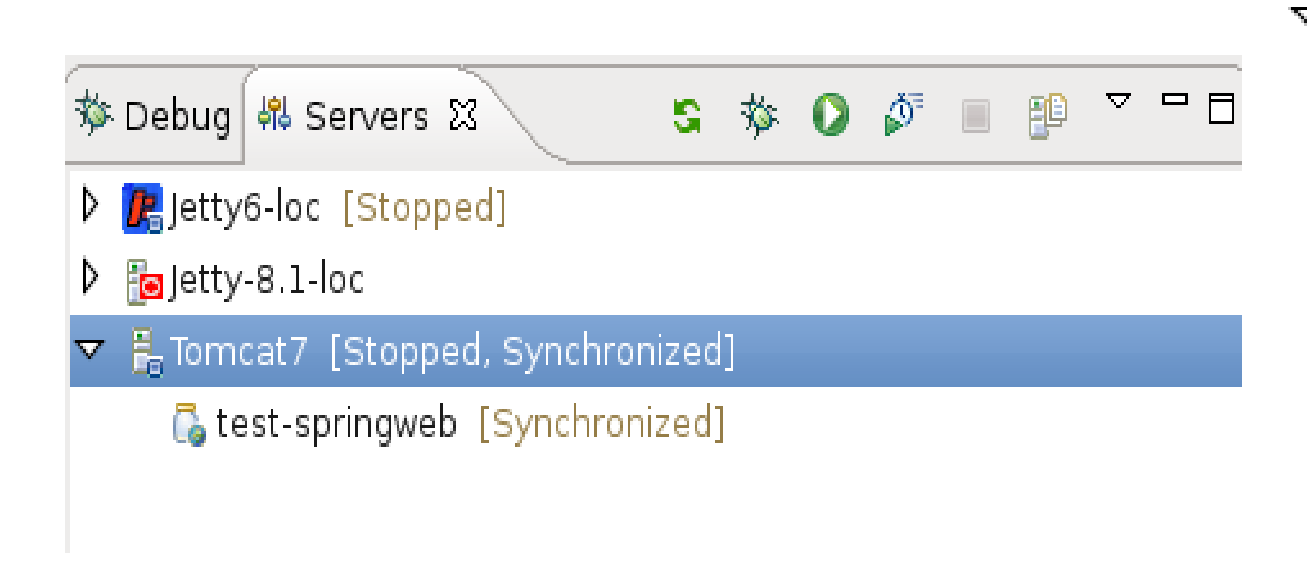

🗢 📂 Servers

- 👂 🗁 Jetty-8.1-loc-config
- 🗢 🗁 Tomcat 7-config
  - 📄 catalina.policy
  - 📄 catalina.properties
  - 🗴 context.xml
  - 🗴 server.xml
  - 🖹 tomcat-users.xml
  - 🖹 web.xml

### Server Debugging

| 参 Debug 🛛 🖓 Servers                                 |                                                                           | - 8        | 🔻 🖡 Tom             | New                |                  | >             |
|-----------------------------------------------------|---------------------------------------------------------------------------|------------|---------------------|--------------------|------------------|---------------|
|                                                     |                                                                           |            |                     | Open               |                  | F3            |
|                                                     | 🕨 🔲 🛤 🛛 22. (23. (26. 🗟 ) 🛒                                               | 2 8 ₹      | (🔓 t                | Show In            |                  | Shift+Alt+W 🕻 |
| 🗢 🕆 Tomcat7 [Apache Tomcat]                         |                                                                           |            | -                   | Сору               |                  | Ctrl+C        |
| 🗢 🛷 org.apache.catalina.startup.B                   | ootstrap at localhost:34374                                               |            |                     | Paste              |                  | Ctrl+∨        |
| P Thread [main] (Running)                           |                                                                           |            |                     | Delete             |                  | Delete        |
| Daemon Thread [Containe                             | rBackgroundProcessor[StandardEngine                                       | [Catalina] | -                   | Destart in         | Dahua            |               |
| Deemen Thread [http://                              |                                                                           |            |                     | Restart in         | Debug            |               |
| Daemon mead [http-bio-6                             | solo-Asynchineodil (Nahihing)                                             |            |                     | <u>P</u> estart in | Drofilo          | CULTAILER     |
| 🎤 Daemon Thread [http-bio-8                         | 3080-Acceptor-0] (Running)                                                |            |                     | Stop               | Profile          |               |
| 🔊 Daemon Thread (aip-bio-8                          | 009-Acceptor-01 (Runnina)                                                 |            |                     | Bubliab            |                  | CHILARITS     |
| 👩 🗄 Tomcat7 🖾 🕥 http:                               | //localhost:8080/test-springweb/ 🛛 🚺                                      | HomeCor    | ntroller.java 🛛 📄 h | Clean              |                  | CINHAILEP     |
| Overview                                            |                                                                           |            | ·                   | <u>c</u> lean      |                  |               |
|                                                     |                                                                           |            |                     | <u>A</u> dd and F  | Remove           |               |
| General Information                                 |                                                                           |            | Publishing          | Monitoring         | <u>g</u>         | >             |
| Specify the host name a                             | nd other common settings.                                                 |            | h Timequite         | Clean Torr         | ncat Work Direct | ory           |
| Server name:                                        | Tomcat7                                                                   |            | • fimeouts          | Broportion         |                  |               |
| Host name:                                          | localhost                                                                 |            | ▼ Ports             | Properties         | >                | AILTEILLEI    |
| <u>Runtime Environment:</u>                         | Tomcat7                                                                   | \$         | Modify the serv     | ver ports.         |                  |               |
| Configuration path:                                 | /Servers/Tomcat7-config                                                   | Browse     | Port Name           |                    | Port Number      |               |
| Open launch configurat                              | tion                                                                      |            | ' ⇔ Tomcat ad       | min port           | 8005             |               |
| openidarien contigara                               |                                                                           |            | ↔ HTTP/1.1          |                    | 8080             |               |
| <ul> <li>Server Locations</li> </ul>                |                                                                           |            | AJP/1.3             |                    | 8009             |               |
| Specify the server path (                           | i.e. catalina.base) and deploy path. Se                                   | rver must  |                     |                    |                  |               |
| De published with no mo     O     Use workspace met | aules present το make changes.<br>:adata (does not modify Tomcat installa | ation)     | • MIME Map          | pings              |                  |               |

# Eclipse JSP Debugger / Web viewer

|                                                                                                    | 🗄 Tomcat7                | 🔇 http://loca  | alhost:8080/te | est-springweb/ 🛛 🛛      | ) HomeController.java | 🗟 helloWorld∨iew.jsp     |
|----------------------------------------------------------------------------------------------------|--------------------------|----------------|----------------|-------------------------|-----------------------|--------------------------|
|                                                                                                    |                          | http://localho | st:8080/test-: | springweb/              |                       |                          |
|                                                                                                    | Hello \                  | World I        | ndex J         | SP!                     |                       |                          |
|                                                                                                    | date: Mon                | Jan 30 00:06   | 5:03 CET 20    | )12                     |                       |                          |
|                                                                                                    |                          |                |                |                         |                       |                          |
|                                                                                                    |                          |                |                |                         |                       |                          |
|                                                                                                    |                          |                |                |                         |                       |                          |
|                                                                                                    |                          |                |                |                         | <u>\</u>              |                          |
| ≧ helloWorld∨iew.jsp Σ                                                                                            | ¤                        | rImpl.write(   | »3 🗆 🗖         | 🗱 Variables 🛿 🚦         | Outline               |                          |
| <pre>&gt;%@ page session</pre>                                                                                    | n="false" %>             |                | <u>_</u>       | Name                    |                       | Value                    |
| <pre>&lt;%@ taglib prefix="c" uri="http://java.sun.com/ &lt;%@ taglib prefix="fmt" uri="http://java.sun.co"</pre> |                          |                | un.com/        | ▶ ● this                |                       | org.apache.jsp.WEB_002   |
| ⊖ <html></html>                                                                                                   |                          |                |                | ▷ ○ request             |                       | org.apache.catalina.core |
| ⊖ <head></head>                                                                                                   | al la mil al lui av ci - | n - (titles    |                | ▷ <sup>©</sup> response |                       | org.apache.catalina.con  |
|                                                                                                    | oworldview js            | p              |                | ▷ ◎ pageContext         |                       | org.apache.jasper.runtin |

D 
 out

Ispx\_out

ispx page context

org.apache.jasper.runtime.JspWriterImpl (id=3958)

org.apache.jasper.runtime.JspWriterImpl (id=3958)

org.apache.jasper.runtime.PageContextImpl (id=395

⊖ <body>

- date: 🔧= new java.util.Date() %>  $\Theta < h1>$ Hello world View JSP!
  - </h1>
- message: \${serverMessage} <BR/>
- out message: <c:out value="\${serverMessage}"/> <BR/>

### **Eclipse Project Facets**

Alt+L

Project Facets

| <u>M</u> aven      |  |
|--------------------|--|
| Google             |  |
| Confi <u>g</u> ure |  |
| Locate On Disk     |  |

Convert to Plug-in Projects... Convert to AspectJ Project Convert to Groovy Project Convert to Faceted Form...

| ype filter text      |   |
|----------------------|---|
| Dependency Managemen | t |
| Deployment Assembly  |   |
|                      |   |

- Google Java Build Path
- ▷ Java Code Style
- ▷ Java Compiler ▷ Java Editor
- Javadoc Location
- JavaScript JSP Fragment Maven

#### Project Facets

Project References Refactoring History Run/Debug Settings Server Service Policies

1 = 11

| · · · <b>· ·</b> · · · · · · · · · · · · · ·                                                       |              |                                                                                                    |
|----------------------------------------------------------------------------------------------------|--------------|----------------------------------------------------------------------------------------------------|
| <u>C</u> onfiguration: <pre><custom></custom></pre>                                                |              | ≎ <u>S</u> ave As <u>D</u> elete                                                                   |
| Project Facet                                                                                      | Version      | Details Runtimes                                                                                   |
| <ul> <li>Apache XMLBeans</li> <li>Application Client module</li> <li>Axis2 Web Services</li> </ul> | 6.0          | Adds support for the Java Servlet API, for                                                         |
| CXF 2.x Web Services                                                                               | 1.0<br>2.5   | <ul> <li>generation of dynamic Web page content.</li> <li>Requires the following facet:</li> </ul> |
| <ul> <li>EAR</li> <li>EJB Module</li> </ul>                                                        | 6.0<br>3.1   | <ul> <li>Java 1.5 or newer</li> <li>Conflicts with the following facets:</li> </ul>                |
| EJBDoclet (XDoclet)           Image: Grails Application                                            | 1.2.3<br>1.0 | Application Client module     Dynamic Web Module                                                   |
| 🗹 🚺 Java 🗌 🗋 Java Annotation Processing Support                                                    | 1.6<br>5.0   | EAR                                                                                                |
| 🗌 📄 JavaScript<br>🔲 📄 JavaServer Faces                                                             | 1.0<br>2.0   | JCA Module                                                                                         |
| 🗌 📄 JAX-RS (REST Web Services)                                                                     | 1.1          | ▼ Utility Module                                                                                   |

Av Av -

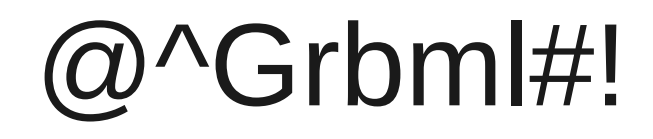

Jan 29, 2012 11:42:24 PM org.apache.catalina.core.StandardContext listenerStart SEVERE: Error configuring application listener of class org.springframework.web.context.ContextLoaderListener <u>java.lang.ClassNotFoundException</u>: org.springframework.web.context.ContextLoaderListener

at org.apache.catalina.loader.WebappClassLoader.loadClass(<u>WebappClassLoader.java:1688</u>)
at org.apache.catalina.loader.WebappClassLoader.loadClass(<u>WebappClassLoader.java:1533</u>)

| \$ | Properties for test-springweb                    |   |                |               |                          |                    |                |
|----|--------------------------------------------------|---|----------------|---------------|--------------------------|--------------------|----------------|
| ty | type filter text 🧳 Web Deployment Assembly 🗘 🗸 🖓 |   |                |               |                          |                    |                |
| Þ  | Resource<br>Builders                             |   | Define packagi | ing structure | for this Java EE Web App | olication project. |                |
|    | Coverage                                         |   | Source         | ^             | Deploy Path              |                    | A <u>d</u> d   |
|    | Dependency Management                            |   | 🗀 /src/mai     | n/webapp      | <u> </u>                 |                    | Edit           |
|    | Dependency Management                            |   | 🗀 /target/o    | lasses        | 🗀 WEB-INF/classes        |                    |                |
|    | Deployment Assembly                              |   |                |               |                          |                    | <u>R</u> emove |
| ⊳  | Google                                           |   |                |               |                          |                    |                |
|    | Java Build Path                                  |   |                |               |                          |                    |                |
| ⊳  | Java Code Style                                  |   |                |               |                          |                    |                |
| ⊳  | Java Compiler                                    |   |                |               |                          |                    |                |
| ⊳  | Java Editor                                      |   |                |               |                          |                    |                |
|    | Javadoc Location                                 | Ξ |                |               |                          |                    |                |
|    | JSP Fragment                                     |   |                |               |                          |                    |                |
|    | Maven                                            |   |                |               |                          |                    |                |
|    | Project Facets                                   |   |                |               |                          |                    |                |

### **Fix Deployment**

| <b>()</b>                     | New Assembly Dire         | ective 🗙                                                              |  |  |  |  |
|-------------------------------|---------------------------|-----------------------------------------------------------------------|--|--|--|--|
| Select                        | Directive Type            |                                                                       |  |  |  |  |
| Add a                         | new assembly directive.   |                                                                       |  |  |  |  |
| 0                             | Archive via Path Variable |                                                                       |  |  |  |  |
| ☐ /                           | Archives from File System |                                                                       |  |  |  |  |
| □ / □ /                       | Archives from Workspace   | New Assembly Directive                                                |  |  |  |  |
| 📄 F                           | Folder                    | Java Build Path Entries 🚃                                             |  |  |  |  |
| 🔁 J                           | ava Build Path Entries    | Select build path entries to include in the deployment assembly.      |  |  |  |  |
| 🔁 F                           | Project                   |                                                                       |  |  |  |  |
|                               |                           | ✓      Maven Dependencies                                             |  |  |  |  |
|                               |                           | spring-web-3.1.0.RELEASE.jar - /home/arnaud/.m2/repository/org/s      |  |  |  |  |
|                               |                           | 🧰 aopalliance-1.0.jar - /home/arnaud/.m2/repository/aopalliance/aop 🔤 |  |  |  |  |
|                               |                           | 💀 spring-beans-3.1.0.RELEASE.jar - /home/arnaud/.m2/repository/or     |  |  |  |  |
|                               |                           | spring-context-3.1.0.RELEASE.jar - /home/arnaud/.m2/repository/c      |  |  |  |  |
| ? < <u>Back</u> <u>Next</u> > |                           | spring-aop-3.1.0.RELEASE.jar - /home/arnaud/.m2/repository/org/s      |  |  |  |  |
|                               |                           | spring-core-3.1.0.RELEASE.jar - /home/arnaud/.m2/repository/org/      |  |  |  |  |
|                               |                           | spring-webmvc-3.1.0.RELEASE.jar - /home/arnaud/.m2/repository/        |  |  |  |  |
|                               |                           |                                                                       |  |  |  |  |
|                               |                           |                                                                       |  |  |  |  |
|                               |                           |                                                                       |  |  |  |  |
|                               |                           |                                                                       |  |  |  |  |
|                               |                           | (?) < Back Next > Cancel Finish                                       |  |  |  |  |

## Now OK

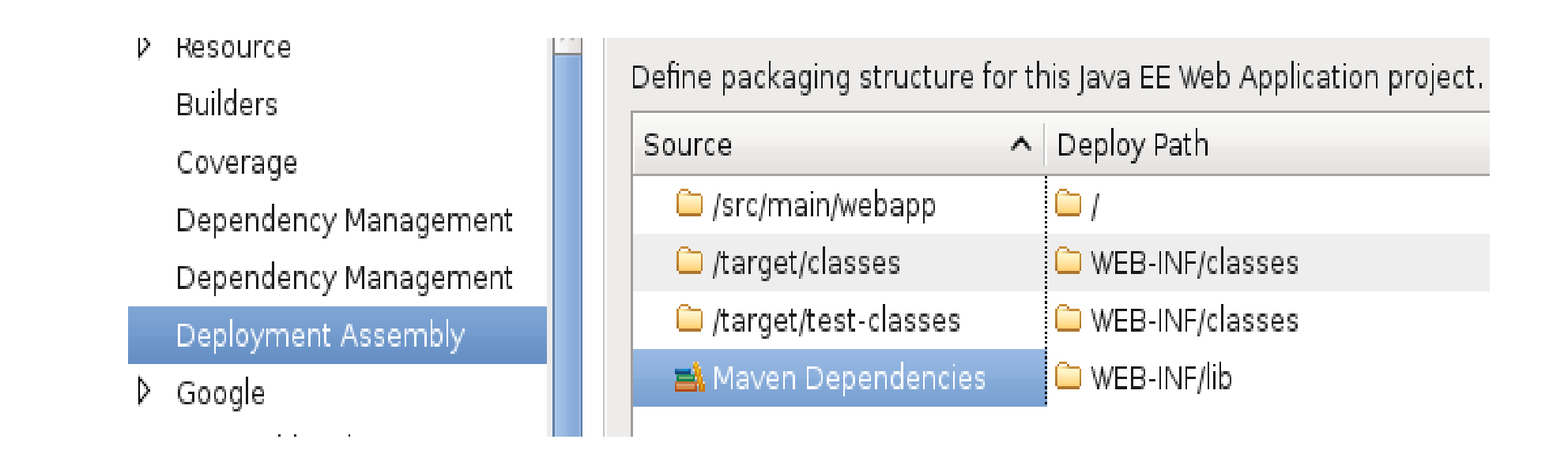

23:54:28 [pool-2-thread-1] INFO o.s.w.s.m.m.a.RequestMappingHandlerMapping - Mapped "{[/hello],methods=[GET],params=[],headers=[],consumes=[],product 23:54:29 [pool-2-thread-1] INFO o.s.w.s.h.SimpleUrlHandlerMapping - Mapped URL path [/resources/\*\*] onto handler 'org.springframework.web.servlet.ret 23:54:29 [pool-2-thread-1] INFO o.s.w.servlet.DispatcherServlet - FrameworkServlet 'springDispatcherServlet': initialization completed in 1186 ms Jan 29, 2012 11:54:29 PM org.apache.coyote.AbstractProtocol start INFO: Starting ProtocolHandler ["http-bio-8080"] Jan 29, 2012 11:54:29 PM org.apache.coyote.AbstractProtocol start INFO: Starting ProtocolHandler ["ajp-bio-8009"] Jan 29, 2012 11:54:29 PM org.apache.cotalina.startup.Catalina start INFO: Server startup in 2891 ms

### **Deployment Context Root**

| type filter text     | 🔏 🛛 Web Project Settings  | <b>(→ →</b> → →                |
|----------------------|---------------------------|--------------------------------|
| Project Facets       |                           |                                |
| Project References   | Context root: test-spring | gweb                           |
| Refactoring History  |                           |                                |
| Run/Debug Settings   |                           |                                |
| Server               |                           |                                |
| Service Policies     |                           |                                |
| Targeted Runtimes    |                           |                                |
| Task Repository      |                           |                                |
| Task Tags            |                           |                                |
| Validation           |                           |                                |
| Web Content Settings | =                         |                                |
| Web Page Editor      |                           |                                |
| Web Project Settings |                           |                                |
| WikiText             |                           |                                |
| ♦ XDoclet            | ~                         | Restore <u>D</u> efaults Apply |

### Questions ?

### arnaud.nauwynck@gmail.com

This document: <u>http://arnaud.nauwynck.chez-alice.fr/CoursIUT/10-ways-</u> <u>start-JavaWebApp.pdf</u>